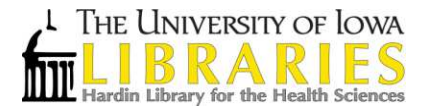

## Using Hardin Library Interlibrary Loan and Document Delivery Service

## What is it?

A service for University of Iowa affiliates that provides free access to material either not in the University of Iowa collections or not immediately accessible in electronic format. Number of requests is not limited.

Using the system allows:

- Electronic delivery of articles and book chapters that are not in our collection or are only available in print format in our collection
- > Borrowing physical books and other materials that are not in our collection

## How to Use It

Log in to the system using your hawk ID and password. To access the system from Hardin Library, visit the Hardin Library website, the first link under services on left side of page: <a href="http://www.lib.uiowa.edu/hardin/illa/">http://www.lib.uiowa.edu/hardin/illa/</a>

- 1. Complete the registration form upon first use. There will be a prompt to choose a home and pick-up library, for delivery of physical items. If you are a student or staff member in the health sciences, your home library is Hardin Library. You can designate any convenient library from the list as your pick-up library.
- 2. There are 2 ways to initiate a request:
  - Once logged in, select new request at top left, select appropriate format, complete the form, and submit at the bottom of the page.
  - A faster option is to start from the UILink button from any library subscribed database. When UILink indicates that the item is not available in electronic format, a prompt will appear to request item. To do this, select the prompt that says "Request this article by Interlibrary Loan / Document Delivery." Log in with your hawk ID and password. The form will auto populate in most cases and needs only to be submitted. An example with screenshots appears on pages 3 and 4.
- 3. When the item is ready, an email will be sent to your University email account. If the item is a book or other material type, this email will alert you to the location for pick-up. If the item is electronically delivered, select the link provided to log in to ILL to view, save, and print the item. You have 28 days to access/download electronically delivered items.
- 4. If you have questions about items already ordered or need to update your information, log in to the system and access menu items on left side of screen.

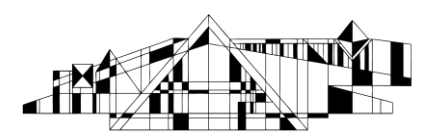

Hardin Library Reference Desk <u>lib-hardin@uiowa.edu</u> 319-335-9151

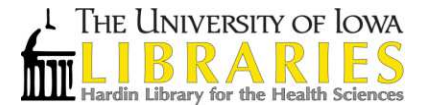

Note: It generally takes 3-5 business days to receive electronic copies of materials requested. Physical items take longer. If an item is needed urgently for patient care purposes, please indicate this in the notes field of the form.

Contact Hardin Reference Desk or any University of Iowa Libraries staff member for assistance with placing a request.

Email: <u>lib-hardin@uiowa.edu</u> Phone: (319) 335-9151 Launch chat here: <u>http://www.lib.uiowa.edu/hardin/contact/</u>

Contact Hardin Library Interlibrary Loan staff for questions about orders already placed, renewals, or trouble with accessing files.

Email: <u>lib-hardin-ill@uiowa.edu</u> Phone: (319) 335-9874

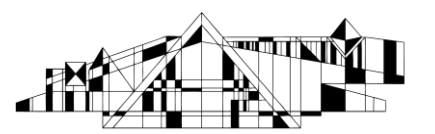

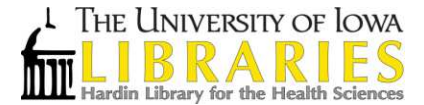

## Example: How to initiate ILL request from PubMed

Step 1: Find article citation and select the UILink button

| Format: Abstract -                                                                                                    | Send to +                                                                                                    |                                            |
|----------------------------------------------------------------------------------------------------|----------------------------------------------------------------------------------------------------|--------------------------------------------|
| Kidney Dis (Basel), 2016 Oct;2(3):111-119. Epub 2016 Oct 6.                                                                                                    |                                                                                                    | Full text links                            |
| The Clinical Manifestation and Management of Autosoma<br>Polycystic Kidney Disease in China.                                                                                                    | al Dominant                                                                                                    | UILink                                     |
| Xue C <sup>1</sup> , Zhou CC <sup>1</sup> , Wu M <sup>1</sup> , Mei CL <sup>1</sup> .                                                                                                    |                                                                                                    | Save items                                 |
| Author information                                                                                                    |                                                                                                    | Add to Favorites                           |
| tract<br>KGROUND: Autosomal dominant polycystic kidney disease (ADPKD) is the most<br>mon monogenic hereditary kidney disease characterized by progressive enlargement<br>enal cysts. The incidence is 1-2‰ worldwide. Mutations in two genes ( <i>PKD1</i> and<br>12) cause ADPKD. Currently, there is no pharmaceutical treatment available for<br>14CD patients in China. Summary: This review focused on advances in clinical<br>ifestation, gene diagnosis, risk factors, and management of ADPKD in China. There<br>in age-dependent increase in total kidney volume (TKV) and decrease in renal<br>tion in Chinese ADPKD patients. ADPKD is more severe in males than in females.<br>at progress has been made in molecular diagnosis in the last two decades. | Related information<br>References for this PM                                                                                                    |                                            |
|                                                                                                    | Turn<br>The Clinical Manife<br>and Management                                                                                                    |                                            |
| lephrologists found many novel PKD mutations in Chinese ADPKD patie<br>olymerase chain reaction, and then through liquid chromatography in 2                                                                                                    | ns in Chinese ADPKD patients early through<br>liquid chromatography in 2000s, and<br>. Major predictive factors for ADPKD<br>imated glomerular filtration rate (eGFR), and<br>'KD, inhibitors targeting mTOR and cAMP<br>een used to treat ADPKD patients in clinical<br>d eGFR of ADPKD patients compared with | Q autosomal domina polycystic kidney       |
| recently through next-generation sequencing. Major predictive factors for<br>progression are age, PKD genotype, sex, estimated glomerular filtration                                                                                                    |                                                                                                    | Q (((((("Time"[Mesh]<br>English[lang])) OR |
| TKV. With respect to the management of ADPKD, inhibitors targeting mT<br>are the focus of clinical trials. Triptolide has been used to treat ADPKD patients<br>trials in China. Triptolide cignificantly protected eCEP of ADPKD patients.                                                                                                    |                                                                                                    | Q (((((("Time"[Mesh]<br>English[lang])) OR |
| nais in Grina. Triptolide significantiy protected eGFR of ADPKD patients<br>nlacebo                                                                                                    |                                                                                                    | O ((((("Time"[Mesh]                        |

Step 2: Click on the UILink from the PubMed citation and select the option for Interlibrary Loan/ Document Delivery

No full text available

Additional services Check ProQuest dissertations Search Library holdings Ask a Librarian Request this article by Interlibrary Loan / Document Delivery

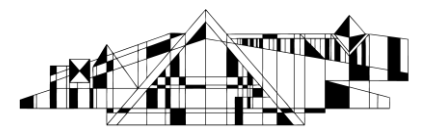

Hardin Library Reference Desk lib-hardin@uiowa.edu 319-335-9151

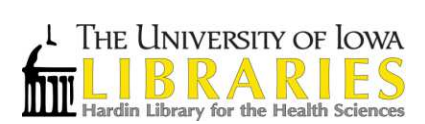

Step 3: log in with hawk id and password

| IOWA HawkID Login                                                                                        |  |  |
|----------------------------------------------------------------------------------------------------|--|--|
| HawkID:                                                                                                  |  |  |
| Password:                                                                                                |  |  |
| Continue                                                                                                 |  |  |
| Links to Common Questions<br>Don't know your HawkID?<br>Forgot your password?<br>More hawkid information |  |  |

Step 4: The form should automatically fill. Review and select submit.

| Enter information below and press the Submit Info                                                                                             | ormation button to send.                                       |
|----------------------------------------------------------------------------------------------------|----------------------------------------------------------------|
| Describe the item you want (ONE orticle title per request                                                                                     | * Indicates required field                                     |
| Describe the item you want (ONE article title per request                                                                                     | ).                                                             |
| *Title (Journal, Conference Proceedings, Book)<br>Please do not abbreviate unless your citation is abbreviated                                | Kidney diseases.                                               |
| Volume                                                                                                    | 2                                                              |
| Issue Number                                                                                                    | 3                                                              |
| Month                                                                                                    |                                                                |
| *Year                                                                                                    | 2016                                                           |
| *Inclusive Pages                                                                                                    | 111-119                                                        |
| ISSN/ISBN (International Standard Serial/Book Number)<br>If given will speed request processing                                               | 2296-9381                                                      |
| OCLC / PMID (PubMed ID) / Docline UI No.                                                                                                    | 913748447                                                      |
| Article Author                                                                                                    | Xue, Cheng                                                     |
| Article Title<br>If given will speed request processing                                                                                       | The Clinical Manifestation and Anagement of Autosomal Dominant |
| Not Wanted After Date<br>(MM/DD/YYYY)                                                                                                    | 02/06/2017                                                     |
| Will you accept the item in a language other than English?<br>If yes, specify acceptable languages in the notes field.                        | Yes •                                                          |
| Notes<br>Put any information here that may help us find the item, as well as any<br>other pertinent information.                              |                                                                |
| UI Call Number<br>If owned by the UI Libraries, please provide call number here.                                                              |                                                                |
| UI Location<br>If owned by the UI Libraries, please choose the owning library here.                                                           | •                                                              |
| Where did you learn about this item?                                                                                                    |                                                                |
| Where did you find this item cited?<br>Examples are databases like EBSCOhost Academic Search Elite,<br>PubMed, or a specific journal or book. | Entrez:PubMed pmid:27921038                                    |
| Clear Form Cancel - Return to Main Menu                                                                                                    | Submit Request                                                 |

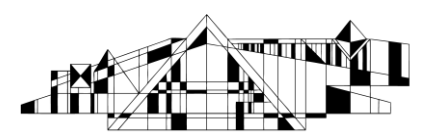

Hardin Library Reference Desk lib-hardin@uiowa.edu 319-335-9151